## Charles抓取HTTPS的数据包

Charles 是一款很好用的抓包软件。

Charles不仅可以抓取HTTP数据包(这是自然),那么她是如何抓取HTTPS的数据包呢? 此文档功能是说明如何对charles软件开启SSL代理功能,通过如下设置步骤即可抓取https包了。

一、打开charles软件,在proxy选择Proxy->SSL Proxying Setting

| Charles 4.0.2 -                                                                                                    | 九(245)至宋                                                                     |                              |                                                                                                    |                |                                                                            |
|----------------------------------------------------------------------------------------------------|------------------------------------------------------------------------------|------------------------------|----------------------------------------------------------------------------------------------------|----------------|----------------------------------------------------------------------------|
| e Edit View Pr                                                                                                    | oxy Tools Window Help                                                        |                              |                                                                                                    |                |                                                                            |
| esion 1 = Xre                                                                                                    | Stop Recording (Session 1)<br>Start Throttling<br>Enable Breakpoints         | Ctrl+R<br>Ctrl+T<br>Ctrl+K   |                                                                                                    | C              | an Charl State                                                             |
| toutin sag<br>http:///<br>http://<br>http://<br>prup.<br>prup.<br>e<br>http://<br>http://<br>prup.<br>e<br>http://<br>http:// | Recording Settings<br>Throttle Settings                                      | Ctrl+Shift+T                 | Contents Summe                                                                                                    |                | Value                                                                      |
|                                                                                                    | Breakpoint Settings                                                          | Ctrl+Shift+K                 | nL<br>tatus<br>stus<br>supunse Code<br>rotocol<br>SL                                                                      |                | MTPs://wi.kjut<br>Sending request<br>Transaction beg<br>-<br>MTTP/L 1<br>- |
|                                                                                                    | Reverse Proxies<br>Port Forwarding                                           |                              |                                                                                                    |                |                                                                            |
|                                                                                                    | Windows Proxy<br>Mozilla Firefox Proxy                                       | Ctrl+Shift+P<br>Ctrl+Shift+F | sthod<br>spt Al<br>sates/                                                                                                 | live<br>t-Typ≠ | COMMECT<br>He                                                              |
|                                                                                                    | Proxy Settings                                                               | _                            | lient Address<br>mate Address<br>pametion<br>iming<br>- Request Start Time<br>- Request Ind Time<br>- Response Start Time |                | /127.0.0.1<br>bi.bjut.edu.cn/                                              |
|                                                                                                    | SSL Proxying Settings                                                        |                              |                                                                                                    |                |                                                                            |
|                                                                                                    | Access Control Settings<br>External Proxy Settings<br>Web Interface Settings |                              |                                                                                                    |                | 18-1-8 19:24:39<br>-<br>-                                                  |

二、选中Enable SSL Proxying, 点击add 按钮: 在弹出的表单中Host填写域名,以及端口(端口一般是443)

| SSL Proxying Settings                                                                                                    | × |
|----------------------------------------------------------------------------------------------------|---|
| SSL Franying Client Certificates Root Certificate                                                                                                    |   |
| Charles can show you the plain text contents of SSL requests and responses. Only<br>the locations listed below will be provied. Charles will issue and sign SSL<br>certificates. please press the Melp button for more information. |   |
| Enable SSL Frozying                                                                                                    |   |
| Location                                                                                                    |   |
|                                                                                                    |   |
|                                                                                                    |   |
|                                                                                                    |   |
| Add Remove                                                                                                    |   |
| OK Cancel Help                                                                                                    |   |

如下截图,如果要录制的请求url为: https://bi.bjut.edu.cn/smartbi ,则Host输入bi.bjut.edu.cn; Port输入443 (url中没有端口则用默认的https端 口443,url中有端口号则输入url中的端口)

| © Edit Location X                                                                                                    |
|----------------------------------------------------------------------------------------------------|
| Host: bi.bjut.edu.cn<br>Port: 443<br>Empty fields match all values. Wildcards * and ? may be used. See the Help for<br>more information.<br>OK Cancel Help                                                                                                    |
|                                                                                                    |
| SEL Proving Clinet Contification Back Contification                                                                                                    |
| Charles can shew you the plain text contents of SSL requests and responses. Only<br>the locations listed below will be proxied. Charles will issue and sign SSL<br>certificates, please press the Melp button for more information.<br>I finable SSL Proxying |
| Location                                                                                                    |
| i bjut. +éu cn:443                                                                                                    |
| Aðd Remove                                                                                                    |
| OK Cancel Help                                                                                                    |

到这里,SSL代理配置就结束了。 (这是charles官网SSL代理说明参考资源(小提醒,纯英文):https://www.charlesproxy.com/documentation/proxying/ssl-proxying/)

## 最后,重新录制charles

如上配置完成之后,还需要一小步:那就是需要根据问题情况,在浏览器中或者EXCEL插件重现问题过程,以便采集信息来跟踪问题。

| PS:若是浏       | 览器在访问的时候如果提示这个的话;点红色框                                                                     | 〈继续前往 |
|--------------|-------------------------------------------------------------------------------------------|-------|
|              |                                                                                           | 12    |
|              | A                                                                                         |       |
|              | 您的连接不是私愿连接                                                                                |       |
|              | の由春可能から認み、<br>中語号 、 ZMA2<br>HELEN (DRT, AND CATE, MALD<br>HELEN (DRT, AND CATE, MALD      |       |
|              | BAR Group HIS-REALERING CONNECTION, BLACK                                                 |       |
|              | 20 2000-0.0                                                                               |       |
|              | 日 戸 11 - Q MA Q 11 - II C                                                                 |       |
|              |                                                                                           |       |
|              | <b>A</b>                                                                                  |       |
| 想            | 的连接不是私密连接                                                                                 |       |
| 10<br>4<br>N | and New Contract ( 000 : 555, 257)<br>559 ) . Zhien<br>Elektron ( Name<br>Contract ( Name |       |
|              | ] Rich Google HE-H <u>HIRBERTEAR</u> . CONDUCTION BLICER                                  |       |
| E            | alleens                                                                                   |       |
|              | 服务每元法证明它是sdp.bankofrec.com.cn;你计算听的操作系统不依任地安全证书。<br>我此问题的原则可能是配置有误成的的连续被拦截了。              |       |
| 2            | (17(金))                                                                                   |       |
| End          |                                                                                           |       |